# COMET FSS – Brzi vodič – korak po korak - 2 deo

Svrha ovog vodiča je da obezbedi jednostavna korak po korak instrukcija o izvršavanju najvažnijih procesa nakon puštanja sistema u produkciju u julu 2018. godine:

- Transfer postojećih igrača u *Comet* sistemu
- Terminacija registracije
- Terminacija ugovora
- Pozajmica

Za sve dodatne detalje, molimo pogledajte COMET wiki.

### Sadržaj

| А. | Transfer postojećih igrača u COMET-u | 1 |
|----|--------------------------------------|---|
| В. | Terminacija Igrača                   | 4 |
| С. | Terminacija ugovora                  | 5 |
| А. | Pozajmice i raskid pozajmica         | 7 |

## A. Transfer postojećih igrača u COMET-u

Ima više načina na koji možete pretražiti igrače u Comet sistemu:

- Idite na Pregled (tzv. "google search") i upišite ID broj igrača ako ga znate, ime i/ili prezime igrača ili JMBG. Kada se igrač pojavi, izaberete ga.
- Drugi način je da idete levo na meni Igrači, onda na Pregled igrača, pa na novoj radnoj površini upišete podatke po kojima biste tražili (ili samo direktno kliknite na Pregled i onda po ID broju ili imenu tražite igrača)

| 3 C                                                                                                    | 1                                                                             | L                                                | Korisnik: Ci<br>Klub: Ci<br>🛣 Početna                                              | rvena Zvezda<br>RVENA ZVEZDA<br>? Wiki 🏾 8 Postavke korisnika . 💶 Promena jezika 🤜                                                                                                    | NO IMAGE<br>AVAILABLE |
|----------------------------------------------------------------------------------------------------|-------------------------------------------------------------------------------|--------------------------------------------------|------------------------------------------------------------------------------------|----------------------------------------------------------------------------------------------------|-----------------------|
| <ul> <li>DEMO VERSION</li> <li>Igrači</li> <li>Pregled igrača</li> <li>Prva registracija</li> </ul>                                              | Pregled igrača<br>ID:<br>Status: AKTIVAN                                      |                                                  | Broj pasoša:<br>Državljanstvo:                                                     |                                                                                                    |                       |
| <ul> <li>Međunarodni transferi (0)</li> <li>Verifikacija registracija</li> <li>Verifikacija terminacije</li> <li>Verifikacija ugovora</li> </ul> | JMBG Odaberit<br>Prezime: [<br>Ime: Codal                                     | e •                                              | Datum rođenja:<br>Država rođenja:<br>Mesto rođenja:<br>Ime oca/majke:<br>Pozicija: | Image: Constraint of the second second se |                       |
| Vennkacıja raskida üğ.  Ver-registracija  Treneri  Klubovi                                                                                       | ¢ Resetuj 🖉 Pregled 🛛                                                         | 9 Prva registracija<br>takti Dodatne informacije | Istorija Dodatna polja                                                             |                                                                                                    |                       |
| <ul> <li>&gt; Stadioni</li> <li>&gt; Takmičenja</li> <li>&gt; Sudije</li> <li>&gt; Disciplinske mere</li> </ul>                                  | Status: S<br>Organizacija: F<br>Klub: C<br>Nivo: O                            | ve view view view ve view view view view         |                                                                                    |                                                                                                    |                       |
| <ul> <li>Reprezentacija</li> <li>Organizacije</li> <li>Izveštaji/statistike</li> </ul>                                                           | Tip registracije: C<br>Član:<br>Datum prava nastupa:<br>Datum isnisnice:      | daberite 🔹                                       |                                                                                    |                                                                                                    |                       |
| / Pomoc                                                                                                    | Broj ispisnice:<br>Datum brisovnice:<br>Broj brisovnice:<br>Razlog prekida: 0 | Ddaberite                                        |                                                                                    |                                                                                                    |                       |

 Kad izaberete igrača, videćete da ne postoji nijedna aktivna registracija za tog igrača, pa da bi ga registrirali za novi klub idete na Nova registracija i unesete sve potrebne podatke i dokumente kao za prvu registraciju (osim slike i ličnih dokumenata ako su već prikačeni)

| Pregledaj kao:                  | Igrač 🔻                                     |                                                                     |                                      |            |       |
|---------------------------------|---------------------------------------------|---------------------------------------------------------------------|--------------------------------------|------------|-------|
| ID:<br>Status:<br>JMBG<br>Spol: | 196607<br>AKTIVAN<br>1111991111111<br>Muški | Broj pasoša:<br>Državljanstvo:<br>Datum rođenja:<br>Država rođenja: | Serbia (A<br>11.11.1991<br>Serbia (A | 26g 7m 24d | Slika |
| Prezime:                        | Testkovic                                   | Mesto rođenja:                                                      |                                      |            | 6     |
| Ime:                            | Testko                                      | Ime oca/majke:                                                      |                                      |            |       |
| 🖌 Izmeni 🛛 🔎                    | Pregled igrača 🕕 Prva registracija 🕕 Dokun  | nenti 🛛 Reprezent                                                   | acija 🛛 🖨 Kartica osobe              |            |       |
|                                 |                                             |                                                                     |                                      |            |       |
| Aktivne regist                  | racije Aktivni ugovori Kontakti Dodatn      | e informacije Ist                                                   | orija Utakmice Sa                    | ankcije    |       |
| D Nova reg                      | jistracija 3                                |                                                                     |                                      |            |       |

| Aktivne registracije          | Kontakti Dodatne informacije Istorija Utakmice Sankcije |
|-------------------------------|---------------------------------------------------------|
| Status:                       |                                                         |
| Organizacija:<br>Klub:        | CRVENA ZVEZDA                                           |
| Nivo:                         | Amater O Profesionalac                                  |
| Tip registracije:             | Transfer                                                |
| Cian:<br>Datum prava nastupa: |                                                         |
| Datum ispisnice:              |                                                         |
| Napomene:                     |                                                         |
| 🗟 Sačuvaj 🖉 Od                | ustani                                                  |

# Terminacija registracije igrača

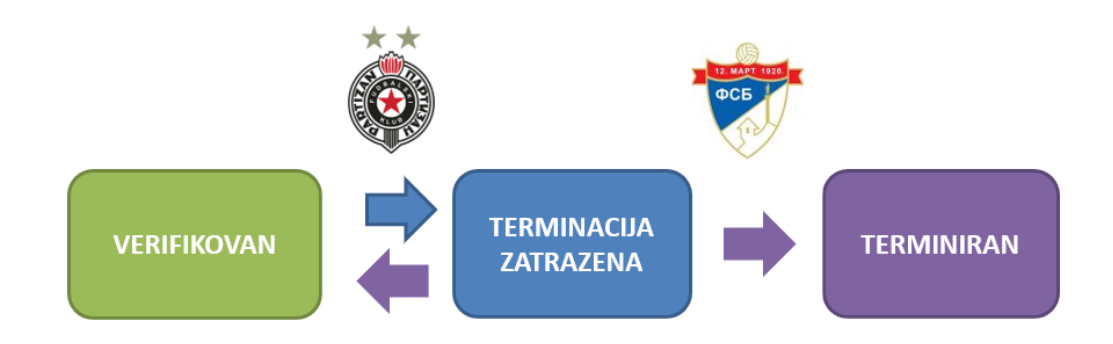

|                           | Obavezni dokument pri terminaciji igrača                                                     |
|---------------------------|----------------------------------------------------------------------------------------------|
|                           | <u>Ispisnica - printa se iz</u> COMET-a, <u>potpisuje i</u> uploada                          |
| Izvršava Regionalni Savez | <u>Nakon terminacije igra</u> ča <u>Brisovnica</u> se <u>isto moze isprintati iz</u> COMET-a |

## Ugovor Igrača

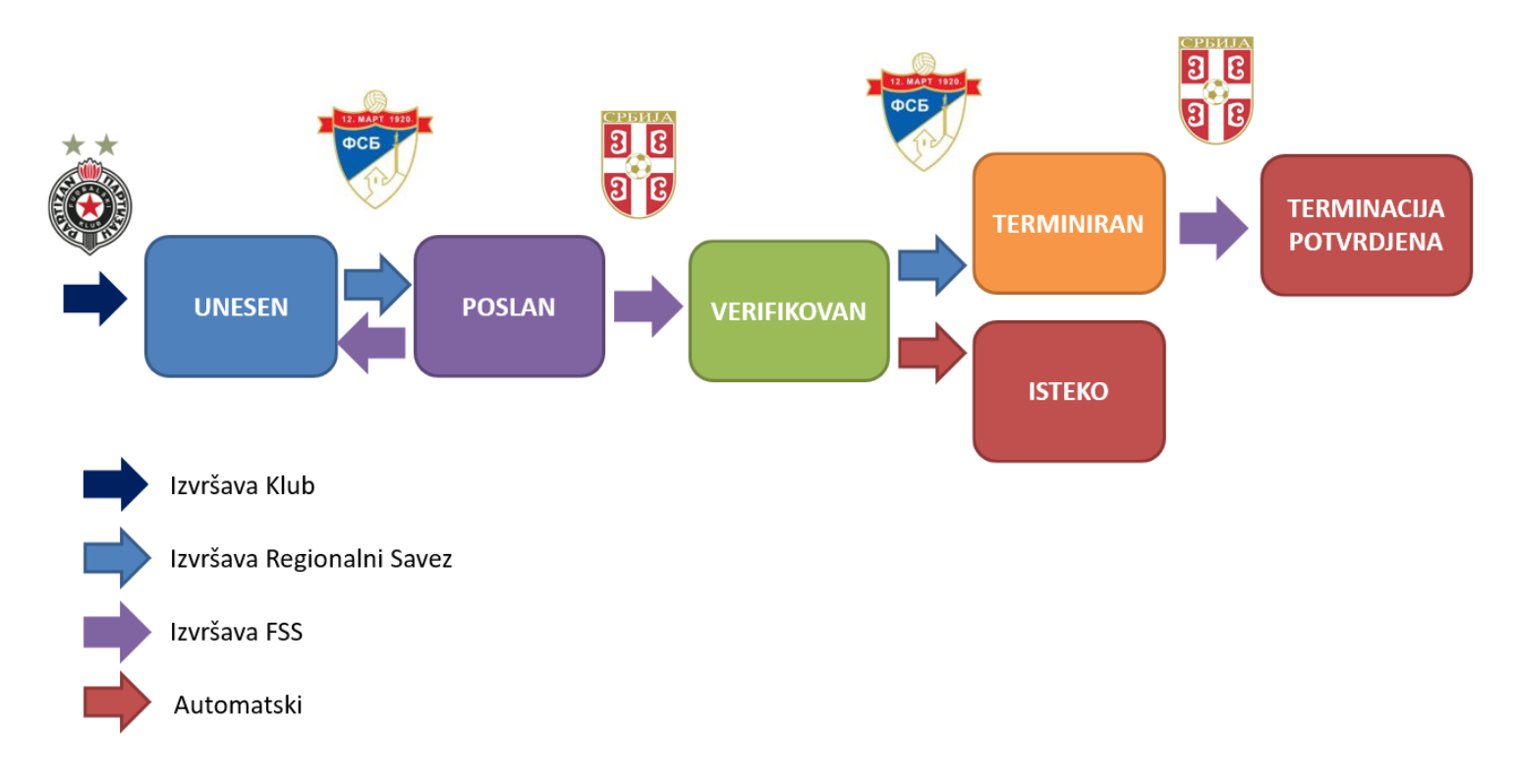

### B. Terminacija Igrača

Terminaciju igrača radi klub na sledeći način:

- 1. Idite na Aktivne registracije i kliknite Izmeni
- 2. Unesite datum ispisnice, broj ispisnice i razlog prekida.
- 3. Da bi isprintali ispisnicu sa svim podacima kliknite na **Sačuvaj**, pa idite na polje **Ispisnica**.
- 4. Idite opet na Izmeni i pa onda na Dokumenti
- 5. U novootvorenom prozoru odaberite Tip dokumenta koji želite da priložite i ovaj

slucaj Ispisnica

- 6. Kliknite na + Odaberite da biste priložili dokument sa vašeg lokalnog diska
- 7. Kliknite na Zatraži terminaciju

S ovim postupkom klub je zatražio terminaciju i poslao zahtev do Registracionog Centra.

Ukoliko Registracioni Centar radi sam terminaciju, može preskočiti status **Zatraži terminaciju** I direktno da ide na **Verifikuj terminaciju**.

| Aktivne registracije Kontakti Dodatne informacije Istorija Utakmice Sankci   > SAVEZ GRAD> BEOGRAD > CRVENA ZVEZDA Status: VERIFIKOVAN   Organizacija: Fudbalski Savez Beograda        <                                                                                                    | tivne registracij             | je Aktivni ugovori Kontakti        | Dodatne inf |                      |          |                         |              |           |          |
|----------------------------------------------------------------------------------------------------|-------------------------------|------------------------------------|-------------|----------------------|----------|-------------------------|--------------|-----------|----------|
| Registracije - Fudbalski klub              • SAVEZ GRAD & BEOGRAD • CRVENA ZVEZDA    Status:      Status:         Organizacija:   Fudbalski Savez Beograda        Status:   VERIFIKOVAN   Organizacija:   Fudbalski Savez Beograda   Ørganizacija:   Fudbalski Savez Beograda   Ørganizacija:   Fudbalski Savez Beograda   Ørganizacija:   Fudbalski Savez Beograda   Ørganizacija:   Fudbalski Savez Beograda   Ørganizacija:   Fudbalski Savez Beograda   Ørganizacija:   Fudbalski Savez Beograda   Ørganizacija:   Fudbalski Savez Beograda   Ørganizacija:   Fudbalski Savez Beograda   Ørganizacija:   Fudbalski Savez Beograda   Ørganizacija:   Fudbalski Savez Beograda   Ørganizacija:   Portesionalac   Tip registracija   Organizacija:   Prva registracija   Ørdan   Ørdan   Ørdan   Ørdan   Ørdan   Ørdan   Ørdan   Ørdan   Ørdan   Ørdan   Ørdan   Ørdan   Ørdan   Ørdan   Ørdan   Ørdan   Ørdan   Ørdan   Ørdan   Ørdan   Ørdan   Ørdan   Ørdan <th></th> <th></th> <th></th> <th>Aktivne registracije</th> <th>Kontakti</th> <th>Dodatne informacije</th> <th>Istorija</th> <th>Utakmice</th> <th>Sankcije</th>                                                                                                    |                               |                                    |             | Aktivne registracije | Kontakti | Dodatne informacije     | Istorija     | Utakmice  | Sankcije |
| > SAVEZ GRAD > EGOGRAD > CRVENA ZVEZDA   Status: VERIFIKOVAN   Organizacija: Fudbalski Savez Beograda   (Ibi: CRVENA ZVEZDA   Nivo: Amater   Profesionalac Tip registracija   Nivo: Amater   Profesionalac Can:   30/1 Datum prava nastupa:   02.07.2018   Datum prava nastupa:   02.07.2018   Datum prava nastupa:   02.07.2018   Datum prava nastupa:   02.07.2018   Datum prava nastupa:   02.07.2018   Datum prava nastupa:   02.07.2018   Datum prava nastupa:   02.07.2018   Datum prava nastupa:   02.07.2018   Datum prava nastupa:   02.07.2018   Datum prava nastupa:   02.07.2018   Datum prava nastupa:   02.07.2018   Datum prava nastupa:   02.07.2018   Datum prava nastupa:   02.07.2018   Datum prava nastupa:   02.07.2018   Napomene:   1   1   1   2   1   2   2   2   1   2   2   2   2   2   3   2   1   2   2   2   3   2   2   3   2    2 <td>Registracije - F</td> <td>udbalski klub</td> <td></td> <td>Status</td> <td>VEDIET</td> <td>OVAN</td> <td></td> <td></td> <td></td>                                                                                                    | Registracije - F              | udbalski klub                      |             | Status               | VEDIET   | OVAN                    |              |           |          |
| Status: VERIFIKOVAN   Organizacija: Fudbalski Savez Beograda   Kub: CRVENA ZVEZDA   Nivo: Amater   Profesionalac Impregistracija:   Tip registracija: Profesionalac   Tip registracija: Profesionalac   Tip registracija: Profesionalac   Tip registracija: Profesionalac   Tip registracija: Profesionalac   Tip registracija: Profesionalac   Tip registracija: Profesionalac   Tip registracija: Profesionalac   Tip registracija: Profesionalac   Tip registracija: Profesionalac   Tip registracija: Profesionalac   Tip registracija: Profesionalac   Datum prava 02.07.2018   patum Profesionalac   Datum prava 02.07.2018   patum Profesionalac   Datum prava 02.07.2018   Datum prava 02.07.2018   Profesionalac Razlog prekida:   Transfer unutar države Napomene:   1 Profesionalac   1 Profesionalac   1 Profesionalac   1 Profesionalac   1 Profesionalac   1 Profesionalac   1 Profesionalac   1 Profesionalac   1 Profesionalac   1 Profesionalac   1 Profesionalac   1 Profesionalac   1 Profesionalac   2 Profesionalac                                                                                                    | SAVEZ GRAD                    | A BEOGRAD > CRVENA ZVEZDA          |             | Organizacija:        | Fudbalsk | i Savez Beograda        | x Q          |           |          |
| Organizacija: Fudbalski Savez Beograda   Klub: CRVENA ZVEZDA   Nivo: Amater Profesionalac   Tip registracija: Prva registracija   ian: 30/1   Datum prava nastupa: 02.07.2018   Datum prava nastupa: 02.07.2018   Broj ispisnice: Broj ispisnice:   Datum brisovnice: Broj ispisnice:   Broj ispisnice: Namer orgetistracija   Datum brisovnice: Broj ispisnice:   Broj ispisnice: Namer orgetistracija   Datum brisovnice: Broj ispisnice:   Broj ispisnice: Imater orgetistracija   Datum brisovnice: Broj ispisnice:   Broj ispisnice: Imater orgetistracija   Datum brisovnice: Broj ispisnice:   Broj ispisnice: Imater orgetistracija   Datum brisovnice: Broj ispisnice:   Datum brisovnice: Broj ispisnice:   Datum brisovnice: Broj ispisnice:   Datum brisovnice: Broj ispisnice:   Datum brisovnice: Broj ispisnice:   Datum brisovnice: Broj ispisnice:   Broj ispisnice: Imater orgetistracija   Datum brisovnice: Broj ispisnice:   Broj ispisnice: Imater orgetistracija   Imater orgetistracija Imater orgetistracija   Imater orgetistracija osobe orgetistracija Imater orgetistracija   Imater orgetistracija osobe orgetistracija Imater orgetistracija   Imater orgetistracija osobe orgetistracija Imater orgetistracija   <                                                                                                    | Status:                       | VERIFIKOVAN                        |             | Klub:                | CRVENA   | ZVEZDA                  | <b>P x</b>   |           |          |
| Klub: CRVENA ZVEZDA   Nivo: Amater Profesionalac   Tip registracija 30/1   Jan: 30/1   Datum prava astupa: 02.07.2018   Jatum ispisnice: 04.07.2018   Broj ispisnice: 1   Broj ispisnice: 1                                                                                                    | Organizacija:                 | Fudbalski Savez Beograda           | x           | Nivo:                | OAmat    | er 🔵 Profesionalac      |              |           |          |
| Nivo: <ul> <li>Amater</li> <li>Profesionalac</li> </ul> <li>Tip registracija</li> <li>O/1</li> <li>Datum prava nastupa:</li> <li>O2.07.2018</li> <li>O2.07.2018</li>                                                                                                    | Klub:                         | CRVENA ZVEZDA                      | xQ          | Tip registracije:    | Prva reg | istracija 🔷             |              |           |          |
| Tip registracija: Prva registracija   Član: 30/1   Datum prava nastupa: 02.07.2018   Datum prava nastupa: 02.07.2018   Datum prava nastupa: 02.07.2018   Datum prava nastupa: 02.07.2018   Datum prava nastupa: 02.07.2018   Datum prava nastupa: 02.07.2018   Datum prava nastupa: 02.07.2018   Datum prava nastupa: 02.07.2018   Datum prava nastupa: 02.07.2018   Datum prava nastupa: 02.07.2018   Datum prava nastupa: 04.07.2018   Datum prava nastupa: 04.07.2018   Datum prava nastupa: 02.07.2018   Datum prava nastupa: 02.07.2018   Datum prava nastupa: 04.07.2018   Datum prava nastupa: 02.07.2018   Datum prava nastupa: 02.07.201                                                                                                    | Nivo:                         | Amater Profesionalac               |             | Član:                | 30/1     |                         |              |           |          |
| Član: 30/1   Datum prava   nastupa:   Datum   Datum   ispisnice:   Broj ispisnice:   Datum   Datum   brisovnice:   Broj brisovnice:   Broj brisovnice:  <                                                                                                    | Tip registracije:             | Prva registracija                  |             | Datum prava nastupa: | 02.07.20 | 18                      |              |           |          |
| Datum prava<br>nastupa:<br>Datum<br>pispinice:<br>Broj ispisnice:<br>Broj ispisnice:<br>Broj brisovnice:<br>Broj brisovnice:<br>Broj bri                                                                                           | Član:                         | 30/1                               |             | Datum ispisnice:     | 04.07.20 | 18                      |              |           |          |
| nastupa:<br>Datum<br>ispisnice:<br>Broj ispisnice:<br>Datum<br>brisovnice:<br>Broj brisovnice:<br>Broj brisovnice:<br>Broj brisovnice:<br>Razlog prekida:<br>Transfer unutar države<br>Razlog prekida:<br>Transfer unutar države<br>Napomene:<br>1<br>* Izmeni<br>Dokumenti & Transfer<br>1<br>Dokumenti & Transfer<br>1<br>Dokumenti & Transfer<br>3<br>Dokumenti & Transfer<br>3<br>Dokumenti & Transfer | Datum prava                   | 02.07.2018                         |             | Broj ispisnice:      | 1234     |                         |              |           |          |
| Ispisnice:<br>Broj ispisnice:<br>Datum<br>brisovnice:<br>Broj brisovnice:<br>Broj brisovnice:<br>Broj brisovnice:<br>Razlog prekida:<br>Transfer unutar države<br>Razlog prekida:<br>Transfer unutar države<br>A<br>Dokumenti<br>I Ispisnica<br>Dokumenti<br>I Ispisnica<br>Dokumenti<br>I Ispisnica<br>Dokumenti<br>I Ispisnica<br>Dokumenti<br>I Ispisnica<br>Dokumenti<br>I Ispisnica<br>Dokumenti<br>I Ispisnica<br>Dokumenti<br>I Ispisnica<br>Dokumenti<br>I Ispisnica<br>Dokumenti<br>I Ispisnica<br>Broj brisovnice:<br>Razlog prekida:<br>Transfer unutar države<br>A<br>Dokumenti<br>Ispisnica<br>Transfer unutar države<br>Transfer unutar države                                                                                                    | Datum                         |                                    |             | Datum brisovnice:    |          |                         |              |           |          |
| Razlog prekida: Transfer unutar države v<br>Napomene:<br>1<br>Napomene:<br>1<br>Dokumenti e Transfer 3<br>ID Kartica Registracija osobe Ispisnica                                                                                                    | Ispisnice:<br>Broi ispisnice: |                                    |             | Broj brisovnice:     |          |                         |              |           |          |
| brisovnice:<br>Broj brisovnice:<br>Razlog prekida: Transfer unutar države •<br>Napomene:<br>1<br>* Izmeni Dokumenti * Transfer 3<br>Dokumenti * Transfer 3<br>Dokumenti * Transfer 3<br>Dokumenti * Transfer 3                                                                                                    | Datum                         |                                    |             | Razlog prekida:      | Transfer | unutar države           |              |           |          |
| Broj brisovnice:<br>Razlog prekida: Transfer unutar države •<br>Napomene:<br>1<br>* Izmeni Dokumenti + Transfer 3<br>Dokumenti + Transfer 3<br>Dokumenti - Ispisnica<br>1 D Kartica Registracija osobe Ispisnica                                                                                                    | brisovnice:                   |                                    |             | Napomene:            |          |                         |              |           |          |
| Razlog prekida: Transfer unutar države  Napomene:  1  I Dokumenti  Transfer 3  I D Kartica Registracija osobe Ispisnica  Dokumenti Contractive Contractive Contrac                                                                                                    | Broj brisovnice:              |                                    |             | 4                    |          |                         |              |           |          |
| Napomene:<br>1<br>S ID Kartica Registracija osobe Ispisnica<br>1 ID Kartica Registracija osobe Ispisnica<br>1 ID Kartica Registracija osobe Ispisnica<br>1 Ispisnica<br>2 Izmeni Ozatraži terminaciju<br>2 Izmeni Ozatraži terminaciju<br>2 Izmeni Ozatraži terminaciju                                                                                                    | Razlog prekida:               | Transfer unutar države             |             | 🗅 Dokumenti          |          |                         |              |           |          |
| 1<br>> Izmeni Dokumenti + Transfer 3<br>D Kartica Registracija osobe Ispisnica                                                                                                    | Napomene:                     |                                    |             | 🖴 Ispisnica          |          |                         | _            |           |          |
| Izmeni       Dokumenti       Transfer       3         ID Kartica       Registracija osobe       Ispisnica                                                                                                    | 1                             |                                    |             | 3                    |          |                         | /            |           |          |
| ID Kartica Registracija osobe                                                                                                    | 🖉 Izmeni 🛛 🗅                  | Dokumenti 🗢 Transfer 🛛 3           |             | 🖪 Sačuvaj 🖉 Od       | ustani   | 🗸 Verifikuj terminaciju | O Zatraži te | rminaciju |          |
|                                                                                                    | 🔒 ID Kartica                  | 🛢 Registracija osobe 🛛 🛢 Ispisnica |             |                      |          |                         |              |           |          |
|                                                                                                    |                               |                                    |             |                      |          |                         |              |           |          |

#### C. Terminacija ugovora

Terminacija ugovora se radi automatski od strane COMET sistema prema datumu do kad traje taj ugovor. Ukoliko hocete da raskinete ugovor pre datuma isteka to moze odradit Registracioni Savez ili FSS, i to na sledeci nacin:

- 1. Idete u Aktivni ugovori
- 2. Zatim kliknite na dugme Izmeni
- 3. Upisite datum raskida i kliknite na Raskinut

Ovim postupkom Registracioni Centar je poslao ugovor na verifikaciju terminacije u FSS.

| ıdbalski klub          |                    | Ugovor         |                          |   |
|------------------------|--------------------|----------------|--------------------------|---|
| Status: VERIFI         | KOVAN              | Status:        | VERIFIKOVAN              |   |
| Broj<br>ugovora: 12    |                    | Broj ugovora:  | 12                       |   |
| Organizacija: Fudbalsl | ki Savez Beograda  | Organizacija:  | Fudbalski Savez Beograda | × |
| Klub: CRVENA           | ZVEZDA             | Klub:          | CRVENA ZVEZDA            | × |
| Tip ugovora: Amaters   | ki status          | Tip ugovora:   | Amaterski status 🤜       |   |
| Datum od: 02 07 20     |                    | Datum od:      | 02.07.2018               |   |
| Datum do: 31.07.20     |                    | Datum do:      | 31.07.2019               |   |
| Datum                  |                    | Datum raskida: | 04.07.2018               |   |
|                        |                    | Napomene:      |                          |   |
| Napomene:              |                    |                |                          |   |
|                        |                    | 🗅 Dokumenti    |                          |   |
| 🖋 Izmeni 🖉 🗢 Poza      | ijmica 🛛 🔲 Naknade | + Posrednik    |                          |   |
| 🗅 Dokumenti            |                    |                |                          |   |

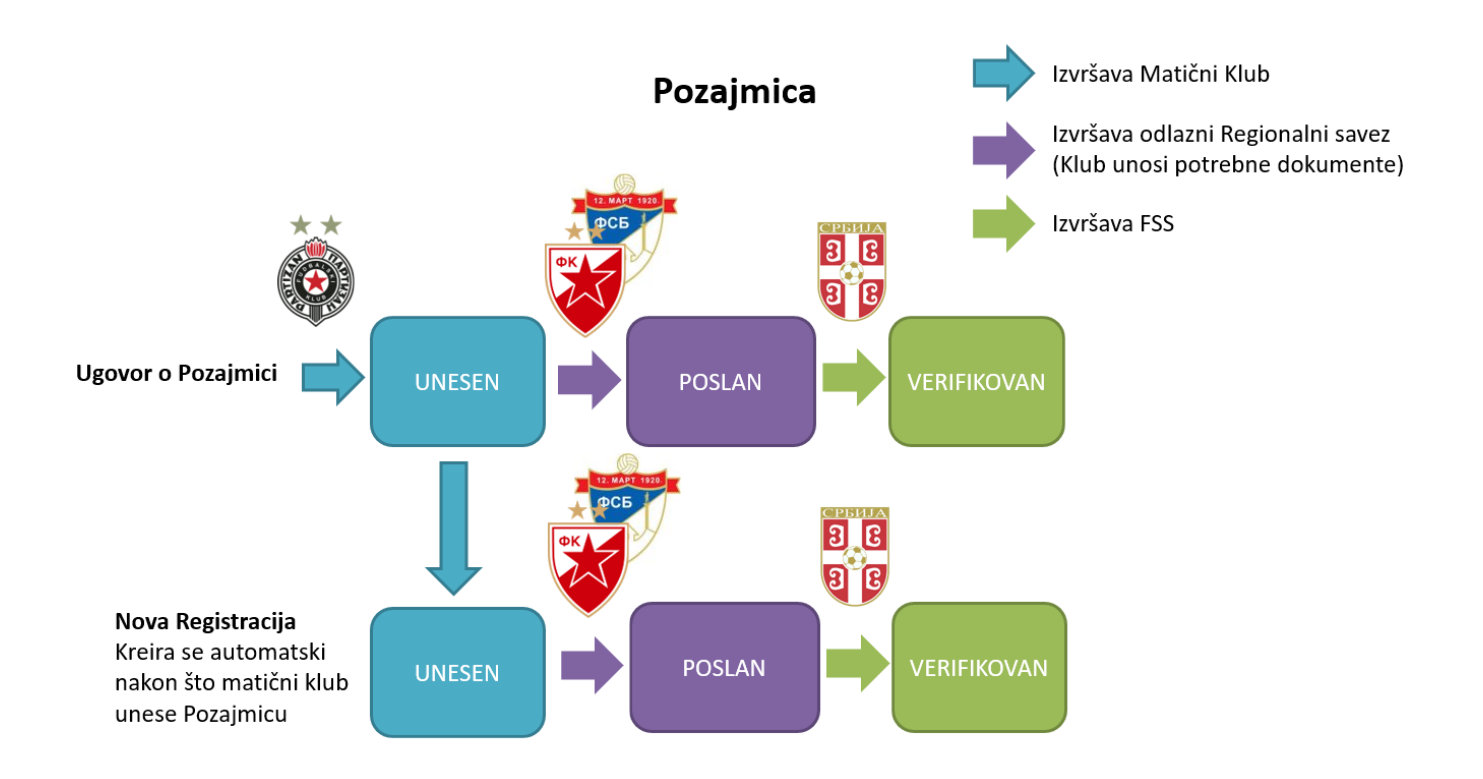

**Raskid Pozajmice** 

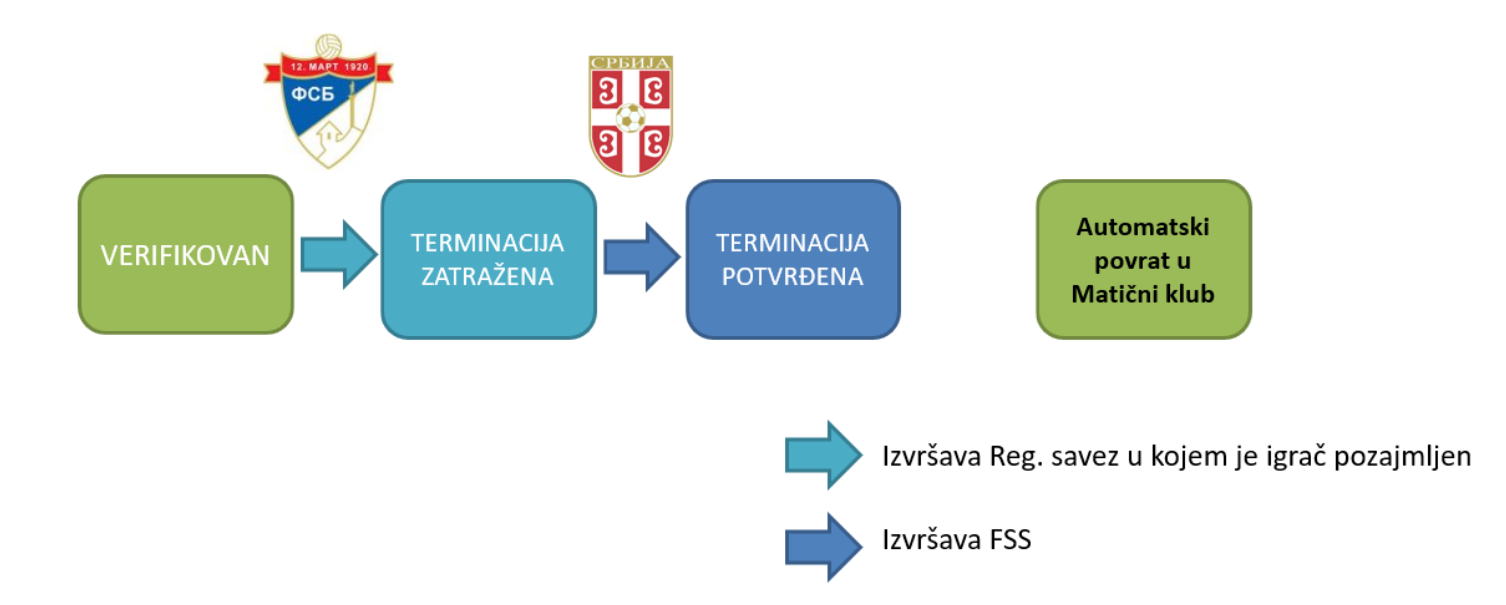

### A. Pozajmice i raskid pozajmica

Za pozajmicu je važno da matični klub mora da ima ugovor sa igračem, a postupak je sledeći:

- 1. Kliknite na karticu Aktivni ugovori
- Unesite ugovor (ako ne znate kako vidite Uputstvo 1. deo), zatim kliknite na dugme
   Pozajmica
- 3. Popunite sva obavezna (crvena) polja pozajmice igrača
- 4. Kliknite na Sačuvaj

NAPOMENA: Na ovaj način igrač ide direktno u novi klub, pa će tako novi klub na kartici Aktivnu registraciju videti da je igrač već unesen

- Novi klub treba da unese sve potrebne dokumente (sledeće je na Registracionom savezu da promeni status registracije u **POSLAN** i onda na FSS-u da je verifikuje)
- 6. Kako za registraciju tako i za pozajmicu, Registracioni savez treba da promeni status registracije u **POSLAN** i onda FSS da verifikuje ugovor.
- 7. Terminacija se radi automatski na način da se igrač na dan isteka pozajmice automatski vraća u matični klub sa verifikovanom registracijom.
- 8. Ako se radi raskid pozajmice pre isteka, postupak je isti kao i za raskid ugovora.

|               | 1                        |               |                      |           |                |                        |          |
|---------------|--------------------------|---------------|----------------------|-----------|----------------|------------------------|----------|
| udbalski klub |                          |               |                      |           |                |                        |          |
|               |                          | Novi ugovor   |                      |           | Fudbalski klub |                        |          |
| Status:       | POSLAN                   | Chabara       | UNECEN               |           | Chabura        | 000100                 |          |
| Broj          |                          | Status:       | UNESEN               | · · · · · | Status:        | POSLAN                 |          |
| ugovora:      |                          | Broj ugovora: |                      |           | Broj ugovora:  |                        |          |
| Organizacija: | Fudbalski Savez Beograda | Organizacija: |                      |           | Organizacija:  | Fudbalski Savez Beogra | ada 🛛    |
| Klub:         |                          | Klubi         |                      |           | Klub:          | CRVENA ZVEZDA          |          |
| 14401         | CRYENTZYEZDA             | Kiub:         |                      |           | Tip upovora:   | Amatarski status       |          |
| Tip ugovora:  | Amaterski status         | Tip ugovora:  | Sporazum o pozajmici | -         | rip ugovora.   | Anaterski status       | **       |
| Datum edu     | **                       | Datum od:     |                      |           | Datum od:      | 05.07.2018             |          |
| Datum ou:     | 05.07.2018               | Ducan ou.     |                      |           | Datum do:      | 31.07.2018             | <b>4</b> |
| Datum do:     | 31.07.2018               | Datum do:     |                      |           | Datum makida   |                        | •        |
| Datum         | •                        | Nanamanai     |                      |           | Datum raskida: |                        |          |
| raskida:      |                          | Napomene:     |                      |           | Napomene:      |                        |          |
|               |                          |               |                      |           |                |                        |          |
| Napomene:     |                          | + Posrednik   |                      |           |                |                        |          |
|               |                          |               |                      |           |                |                        |          |
|               |                          | 4             |                      |           |                |                        |          |
| A Izmoni      | A Rozaimica Maknado      |               |                      |           |                |                        |          |